Roger Access Control System

# Instrukcja obsługi czytnika LRT-1

Wersja produktu: v1.0 Wersja dokumentu: Rev. D

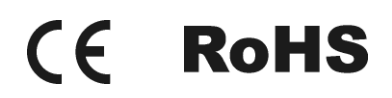

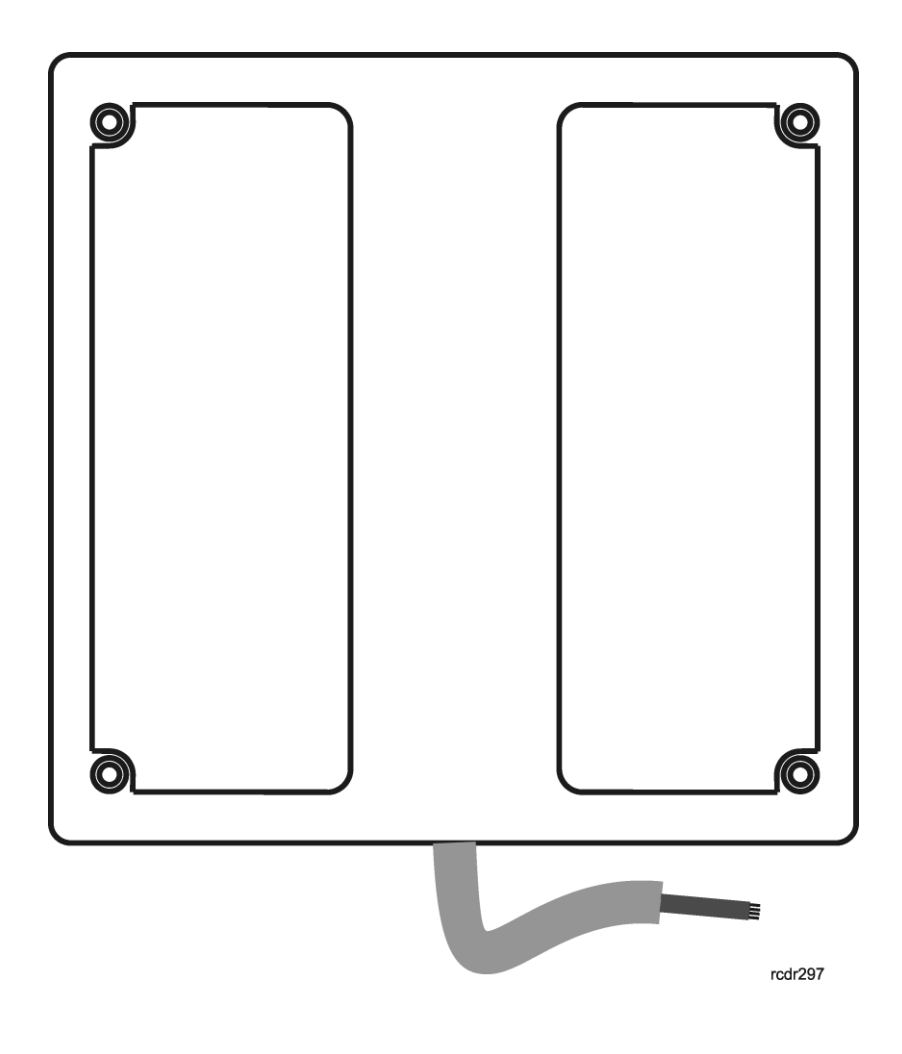

# Budowa i przeznaczenie

LRT-1 jest czytnikiem zbliżeniowym dalekiego zasięgu. W komplecie z czytnikiem dostarczany jest interfejs komunikacyjny MCI-1, za pośrednictwem, którego czytnik może być dołączony zarówno do kontrolerów serii MC16 (system RACS 5) jak i kontrolerów serii PRxx1/PRxx2 (system RACS 4). W obydwu trybach czytnik zwraca 32 bity kod karty. LRT-1 umożliwia identyfikacje użytkowników za pośrednictwem kart zbliżeniowych standardu EM 125 kHz na odległości do 1m. Czytnik może być instalowany na zewnątrz budynków.

### Zasilanie

Czytnik jak i współpracujący z nim interfejs MCI-1 wymagają zasilania z napięcia stałego w zakresie 11-15V. Napięcie to może być doprowadzone z kontrolera dostępu, z którym współpracuje czytnik lub z osobnego zasilacza. Ze względu na relatywnie duży prąd zasilania (ok. 300mA) należy tak dobrać przekroje przewodów zasilających czytnik, aby wypadkowy spadek napięcia zasilania pomiędzy źródłem zasilania a czytnikiem nie przekraczał wartości 1V. Dobór właściwych przekrojów przewodów zasilania jest szczególnie krytyczny w sytuacji, gdy czytnik jest zasilany z kontrolera znajdującego się w znacznej odległości od czytnika. W przypadku dużej odległości pomiędzy kontrolerem a czytnikiem należy rozważyć użycie dodatkowego zasilacza umieszczonego blisko czytnika. W takim przypadku, minus zasilacza należy połączyć z zaciskiem COM interfejsu MCI-1 przy pomocy przewodu o dowolnie małym przekroju.

Uwaga: Obecność zakłóceń w napięciu zasilającym może być powodem redukcji zasięgu odczytu i dlatego do zasilania czytnika należy stosować zasilacze o odpowiednio niskim poziomie zakłóceń, najlepiej zasilacze analogowe.

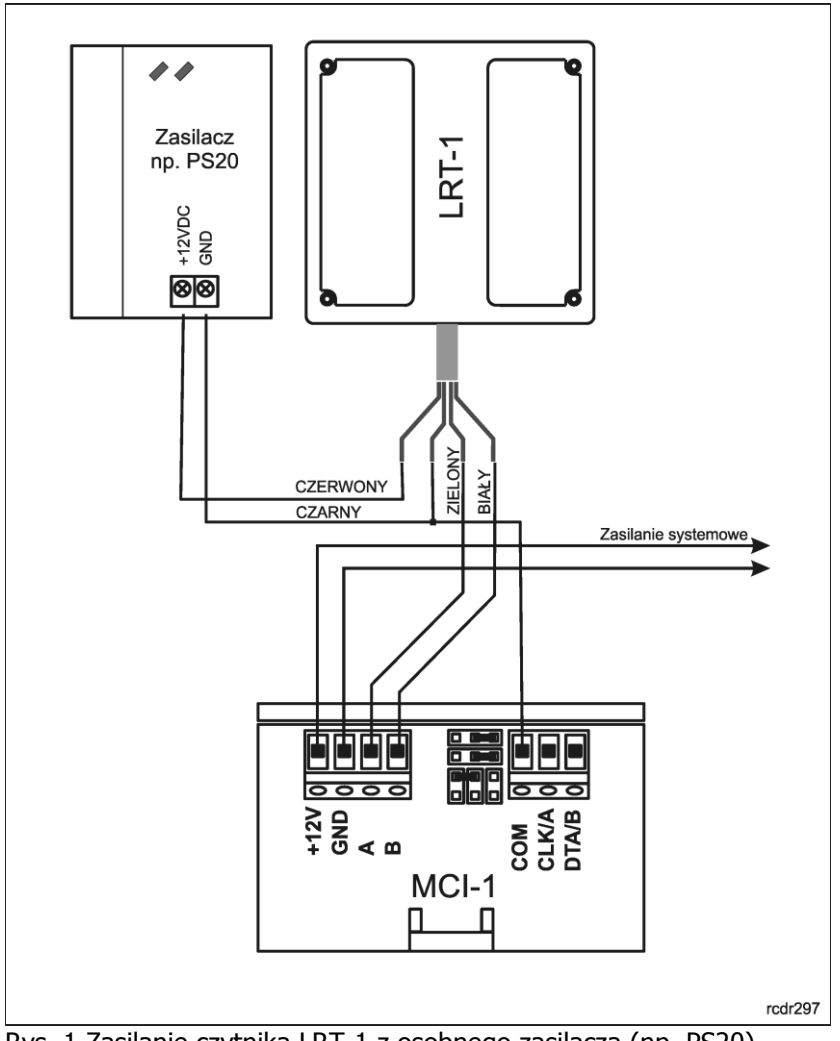

Rys. 1 Zasilanie czytnika LRT-1 z osobnego zasilacza (np. PS20)

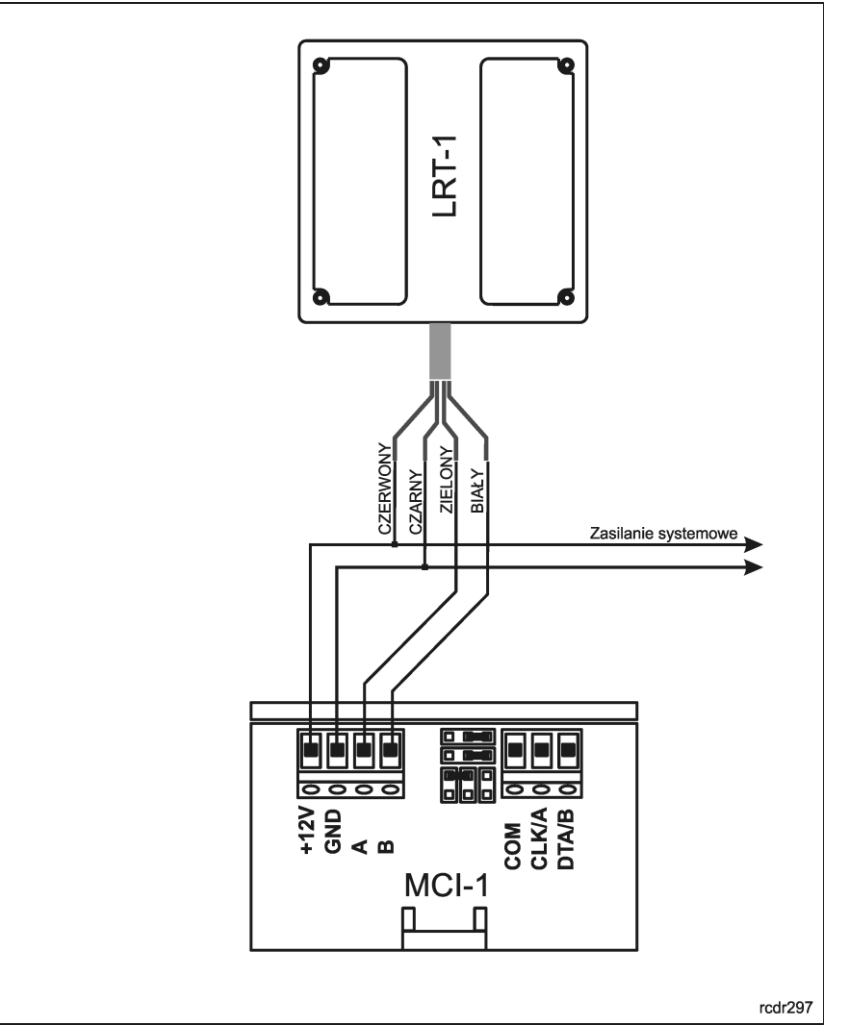

Rys. 2 Zasilanie czytnika LRT-1 z zasilacza systemowego (np. z kontrolera)

# Zasięg odczytu

W optymalnych warunkach czytnik umożliwia odczyt kart EM 125 na odległości do 95 cm. <u>Zasięg ten</u> <u>uzyskiwany jest dla karty ISO typu EMC-3 (Roger) przy optymalnym ułożeniu karty względem czytnika oraz</u> <u>przy braku zakłóceń elektrycznych generowanych w jego otoczeniu</u>. Zarówno obecność przedmiotów metalowych, jaki i zakłóceń elektrycznych może redukować zasięgu odczytu. W przybliżeniu, wpływ przedmiotów metalowych jest do pominięcia, gdy znajdują się one w odległości większej niż 1m od czytnika. Orientacyjnie, zamontowanie czytnika na dystansie ok. 15 cm od metalowej ściany redukuje zasięg odczytu o około 50%. W przypadku, gdy odległość od metalowej ściany wynosi ok. 25cm to zasięg spada o ok. 15%. Zamontowanie czytnika w odległości mniejszej niż 15 cm może spowodować całkowity brak odczytu kart. W przypadku montażu czytnika na metalowym słupku o przekroju nie większym niż 10cmx10cm zasięg czytnika redukuje się o ok. 15%.

Uwaga: Zasięg odczytu nieznacznie (ok. 5%) maleje dla napięć zasilających z zakresu 11-12V, co nie jest objawem usterki urządzenia, lecz jego właściwością.

Uwaga: Każdorazowo po załączeniu zasilania czytnik wykonuje procedurę automatycznego strojenia obwodów antenowych i dopasowuje się do obecności przedmiotów metalowych znajdujących się w jego otoczeniu. Zmiany w wielkości i lokalizacji przedmiotów metalowych w trakcie, gdy czytnik jest pod zasilaniem mogą wpłynąć na zmniejszenie zasięgu czytania i dlatego, każdorazowo po wystąpieniu tego typu zmian należy zrestartować czytnik celem powtórzenia procesu automatycznego strojenia i dopasowania do nowych warunków pracy.

### Kontakty programujące

Interfejs MCI-1 posiada zestaw kontaktów programujących, które są wykorzystywane do jego programowania oraz innych czynności serwisowych.

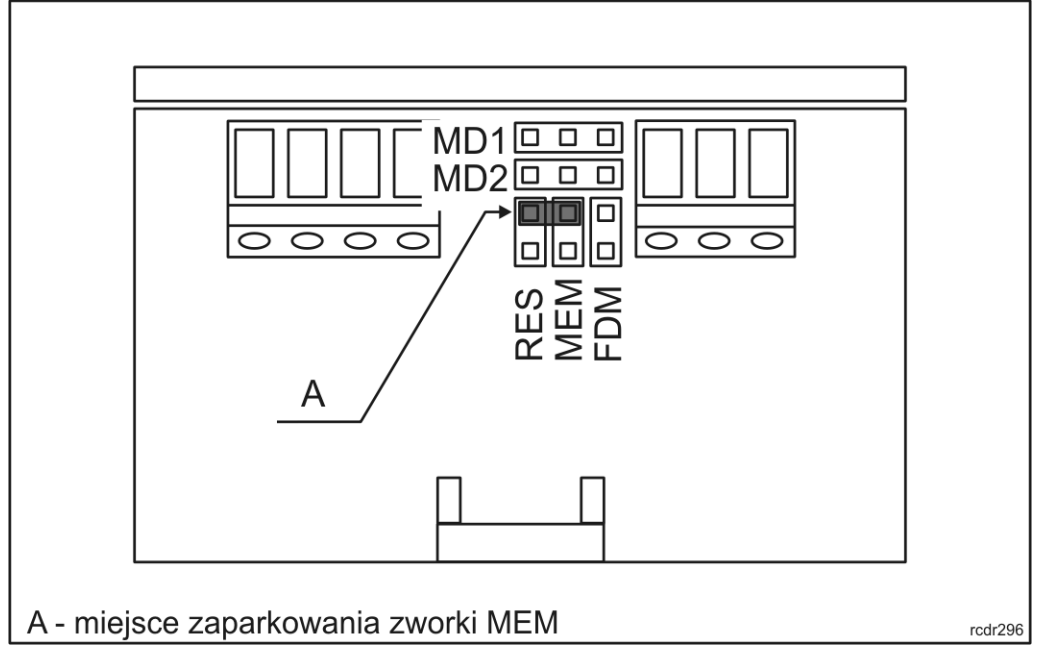

Rys. 3 Rozmieszczenie kontaktów programujących i serwisowych

| Kontakt                                                                                                    | Funkcja                                                                                                    |
|----------------------------------------------------------------------------------------------------|----------------------------------------------------------------------------------------------------|
| MD1                                                                                                    | Pierwszy kontakt wyboru trybu pracy interfejsu (RACS 4 lub RACS 5)                                                                                                    |
| MD2                                                                                                    | Drugi kontakt wyboru trybu pracy interfejsu (RACS 4 lub RACS 5)                                                                                                    |
| RES<br>MD1<br>MD2<br>C<br>C<br>C<br>C<br>C<br>C<br>C<br>C<br>C<br>C<br>C<br>C<br>C<br>C<br>C<br>C<br>C<br>C<br>C | Kontakt restartujący. Krótkotrwałe zwarcie kontaktów wymusza restart interfejsu. Po restarcie wskaźnik LED_SY (pomarańczowy) pulsuje przez ok. 2s                                                                                                 |
| MEM<br>MD1<br>MD2<br>MD2<br>MD2<br>MD2<br>MD2<br>MD2<br>MD2<br>MD2<br>MD2<br>MD2                                 | Tryb serwisowy. Zwarcie kontaktów umożliwia przeprogramowanie nastaw<br>konfiguracyjnych interfejsu. Kontakty te musza być zwarte zarówno w trybie<br>manualnego programowania adresu jak i podczas programowania z poziomu<br>programu RogerVDM. |
| FDM<br>MD1<br>MD2<br>CC<br>WWQL                                                                                  | Wgrywanie oprogramowania. Zwarcie kontaktów ustawia interfejs w tryb aktualizacji<br>oprogramowania. Możliwe jest wtedy przesłanie nowego oprogramowania z poziomu<br>programu RogerVDM.                                                          |

Tab. 1 Funkcje kontaktów programujących i serwisowych

### Wskaźniki LED

Wskaźniki LED umieszczone są wewnątrz obudowy interfejsu i są one widoczne od góry obudowy interfejsu. Wskaźniki LED wykorzystywane są do sygnalizacji wybranych stanów urządzenia w czasie programowania jak i czasie normalnej pracy. Pulsowanie synchroniczne wszystkich wskaźników sygnalizuje brak komunikacji z kontrolerem dostępu.

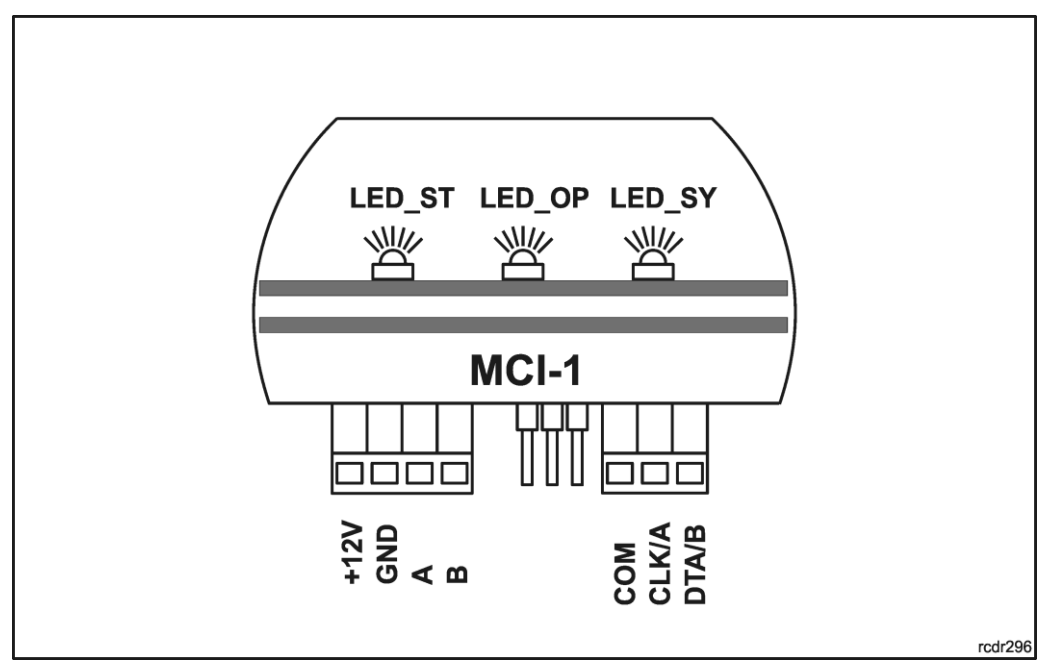

Rys. 4 Wskaźniki LED

### Programowanie adresu interfejsu

Zarówno w systemie RACS 4 jak i RACS 5 konieczne jest ustawienie adresu, na jakim będzie pracował interfejs. Programowanie adresu można przeprowadzić manualnie (bez udziału komputera) lub z poziomu programu RogerVDM. W przypadku pracy w systemie RACS 4 dopuszczalne są adresy z zakresu 0-3, natomiast w przypadku systemu RACS 5, adresy 100-115.

Uwaga: Występująca na początku adresu RACS 5 jedynka nie podlega programowaniu manualnemu.

#### Manualne programowanie adresu:

- Wyłącz zasilanie
- Umieść zworkę na kontaktach MEM
- Na kontaktach programujących MD1 i MD2 wybierz tryb RACS 4 (Tab. 2)
- Wykonaj mostek pomiędzy zaciskami CLK/A i DTA/B
- Załącz zasilanie
- Po załączeniu zasilania zacznie migać LED\_ST (czerwony)
- Usuń połączenie pomiędzy zaciskami CLK/A i DTA/B
- Zliczaj mignięcia pomarańczowego wskaźnika LED\_SY i w momencie, gdy ilość mignięć będzie odpowiadała adresowi, który chcesz ustawić odłącz zasilanie
- Usuń zworkę z kontaktów MEM
- Załącz zasilanie, interfejs może być podłączony do systemu

Uwaga: Aby zaprogramować adres 100 (dla RACS 5) lub 0 (dla RACS 4) odczekaj na 16 błyśnięć wskaźnika LED\_SY (pomarańczowy). Po 16-tym mignięciu LED\_SY zapali się na stałe a LED\_ST (czerwony) będzie pulsował. Usuń zworkę z kontaktów MEM i zrestartuj zasilanie.

| Ilość błyśnięć | Adres RACS 4 | Adres RACS 5 |
|----------------|--------------|--------------|
| 1              | 1            | 101          |
| 2              | 2            | 102          |
| 3              | 3            | 103          |
| 4              | 4            | 104          |
| 5              | 5            | 105          |
| 6              | 6            | 106          |
| 7              | 7            | 107          |
| 8              | 8            | 108          |
| 9              | 9            | 109          |
| 10             | 10           | 110          |
| 11             | 11           | 111          |
| 12             | 12           | 112          |
| 13             | 13           | 113          |
| 14             | 14           | 114          |
| 15             | 15           | 115          |
| 16             | 0            | 100          |

Tab. 2 Zasady przeliczania ilości błysków na adres RACS 4 i RACS 5

### Wybór trybu pracy interfejsu MCI-1

Czytnik LRT-1 może być wykorzystany zarówno w systemie RACS 4 jak i RACS 5. Wybór rodzaju systemu przeprowadza się przy pomocy zworek MD1 i MD2.

| Kontakt                                                                      | Funkcja                                                                                                    |
|------------------------------------------------------------------------------|----------------------------------------------------------------------------------------------------|
| MD1 <b>——————</b> ——<br>MD2 <b>———</b> ——<br>——————————————————————————————— | Tryb RACS 4. Interfejs jest podłączony do linii RACS CLK/DTA (zaciski CLK i DTA) kontrolera dostępu serii PRxx1 lub PRxx2 |
| MD1 <b>• •••</b><br>MD2 • •••<br>• • • •                                     | Tryb RACS 5. Interfejs jest podłączony do magistrali RS485 (zaciski A i B) kontrolera dostępu serii MC16                  |

Tab. 3 Wybór trybu pracy interfejsu MCI-1

Ze względu na to, że pracując zarówno w trybie RACS 4 jak i RACS 5 czytnik zwraca 32 bity kodu karty (zamiast typowych 40 bitów kodu) w obydwu systemach potrzebne są dodatkowe kroki konfiguracyjne w celu jego poprawnej obsługi. W systemie RACS 4 należy przełączyć system do pracy z kodami 24 bit (PRMaster/Narzędzia/Opcje/Karty opcja: *Stosuj 24 bity*). W systemie RACS 5, należy zdefiniować dodatkowy typ Nośnika o typie 32 bit i przypisać go tym użytkownikom, którzy będą korzystać z czytnika LRT-1. Alternatywnie, w systemie RACS 5 można zdefiniować wyłącznie jeden typ nośnika 32 bit i stosować go zarówno wobec czytników zwracających więcej niż 32 bity jak i czytnika LRT-1.

Konfigurowanie z poziomu programu RogerVDM

Zarówno adres jak i pozostałe nastawy konfiguracyjne urządzenia mogą być zaprogramowane z poziomu programu RogerVDM (Windows). Podłączenie do komputera programującego wymaga użycia interfejsu RUD-1 lub innego oferującego RS485.

#### Procedura programowania z komputera:

- Wykonaj połączenia elektryczne wg rysunku 5
- Umieść zworkę na kontaktach MEM
- Podłącz RUD-1 do portu USB komputera
- Uruchom program RogerVDM
- W okienku Wybierz urządzenie wybierz MCI-1 i kanał komunikacyjny RS485
- W polu Port szeregowy wskaż port COM, pod którym jest zainstalowany interfejs RUD-1
- Program ustanowi połączenie z programowanym urządzeniem i wczyta jego bieżące ustawienia

konfiguracyjne

- Wprowadź nastawy konfiguracyjne wg potrzeb
- Naciśnij klawisz Wyślij do urządzenia, aby przesłać nowe nastawy do urządzenia
- Naciśnij klawisz Zapis do pliku, aby zapisać bieżące nastawy do pliku na dysku
- W menu górnym wybierz Urządzenie i następnie Rozłącz
- Podłącz programowane urządzenie do instalacji i sprawdź jego działanie

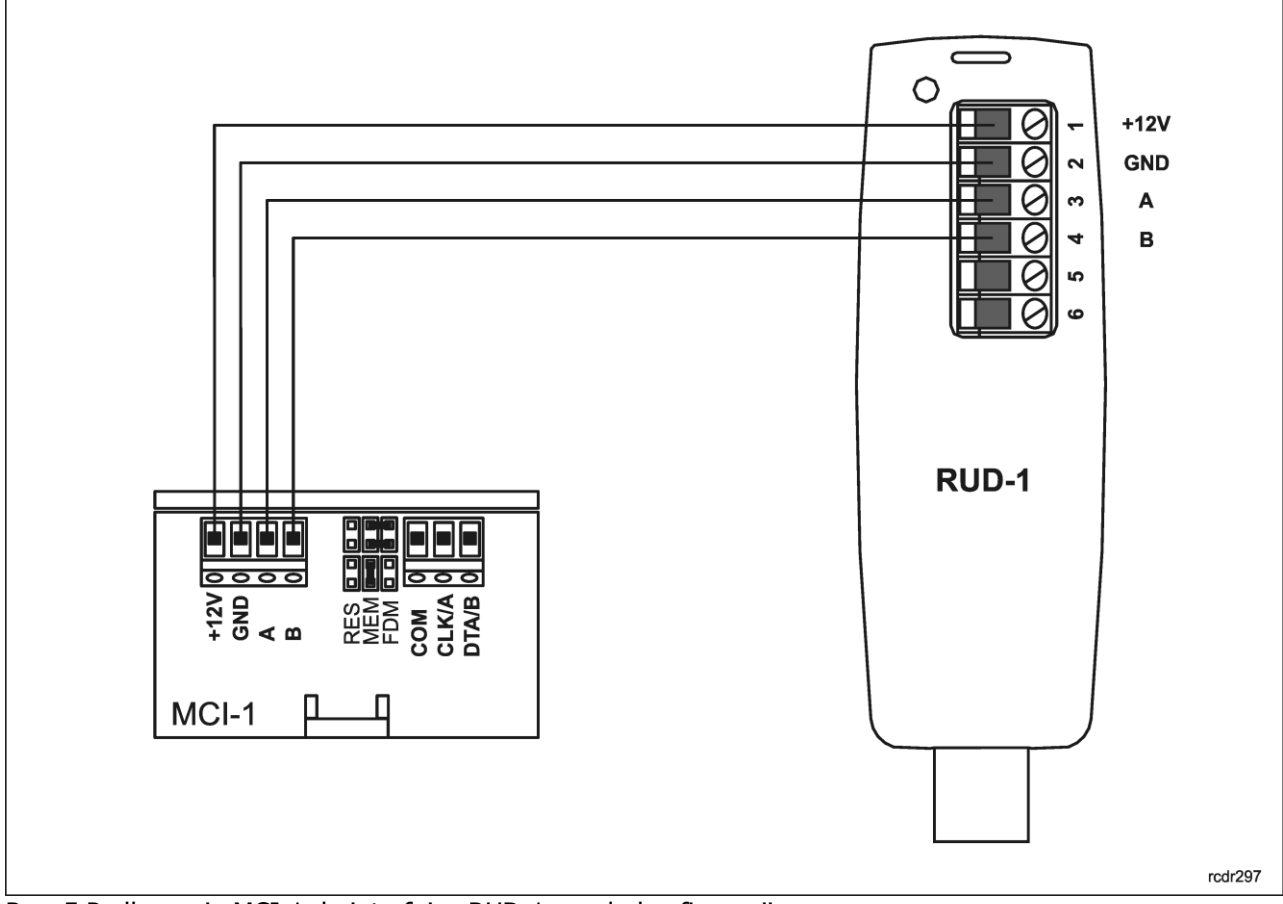

Rys. 5 Podłączenie MCI-1 do interfejsu RUD-1 w celu konfiguracji

### Parametry konfiguracyjne interfejsu

Poniżej przedstawiono zestaw nastaw konfiguracyjnych interfejsu MCI-1. Wszystkie, wymienione poniżej nastawy są dostępne z poziomu programu RogerVDM w trakcie niskopoziomowej konfiguracji urządzenia. Parametry Adres RS485 oraz Adres RACS CLK/DTA można również zaprogramować manualnie bez udziału komputera.

| Parametr                                                       | Funkcja                                                                                                    |
|----------------------------------------------------------------|----------------------------------------------------------------------------------------------------|
| Adres RS485                                                    | Parametr określa adres interfejsu MCI-1 na magistrali<br>RS485. Adres powinien być ustawiony w zakresie 100-<br>115. Parametr dotyczy tylko trybu RACS 5.                                            |
| Adres RACS CLK/DTA                                             | Parametr określa adres interfejsu MCI-1 na magistrali<br>RACS CLK/DTA. Adres powinien być ustawiony w<br>zakresie 0-3. Parametr dotyczy tylko trybu RACS 4.                                          |
| Opóźnienie sygnalizacji braku komunikacji z<br>kontrolerem [s] | Parametr określa czas, po którym następuje załączenie<br>sygnalizacji braku komunikacji z kontrolerem.<br>Parametr może przybierać wartości z zakresu 0-64s.<br>Parametr dotyczy tylko trybu RACS 5. |
| Szyfrowanie komunikacji RS485                                  | Parametr umożliwia załączenie szyfrowania<br>komunikacji RS485 do kontrolera MC16. Parametr<br>dotyczy tylko trybu RACS 5.                                                                           |
| Hasło szyfrowania komunikacji RS485                            | Klucz szyfrujący komunikację. Parametr dotyczy tylko<br>trybu RACS 5. Zakres wartości: 4-16 znaków ASCII                                                                                             |
| Typ nośnika                                                    | Parametr określa typ danych zwracanych przez czytnik<br>do kontrolera. Domyślnie, parametr ustawiony jest na<br>wartość: 32 bit. Parametr dotyczy tylko trybu RACS 5.                                |
| Klasa nośnika                                                  | Parametr określa klasę nośnika zwracanego przez<br>urządzenie. Parametr dotyczy tylko trybu RACS 5.                                                                                                  |
| Komentarz do urządzenia DEV                                    | Dowolny tekst, który potem pojawi się w programie<br>zarządzającym systemem i którego celem jest<br>ułatwienie identyfikacji urządzenia. Parametr dotyczy<br>tylko trybu RACS 5.                     |
| Komentarz do obiektu CDI                                       | Dowolny tekst, który potem pojawi się w programie<br>zarządzającym systemem i którego celem jest<br>ułatwienie identyfikacja obiektu CDI (czytnika).<br>Parametr dotyczy tylko trybu RACS 5.         |

Tab. 4 Nastawy konfiguracyjne interfejsu MCI-1

### Aktualizacja oprogramowania

Oprogramowanie urządzenia może być aktualizowane z poziomu programu RogerVDM (Windows). Wgrywanie oprogramowania wymaga użycia interfejsu RUD-1.

#### Procedura programowania z komputera:

- Wykonaj połączenia elektryczne wg rysunku
- Umieść zworkę na kontaktach FDM
- Podłącz RUD-1 do portu USB komputera
- Uruchom program RogerVDM
- W menu górnym wybierz Narzędzia i następnie Aktualizacja firmware
- Postępuj zgodnie z instrukcjami na ekranie komputera
- Po zakończeniu wgrywania oprogramowania usuń zworkę z kontaktów FDM
- Zrestartuj interfejs przy pomocy zasilania lub kontaktów RES

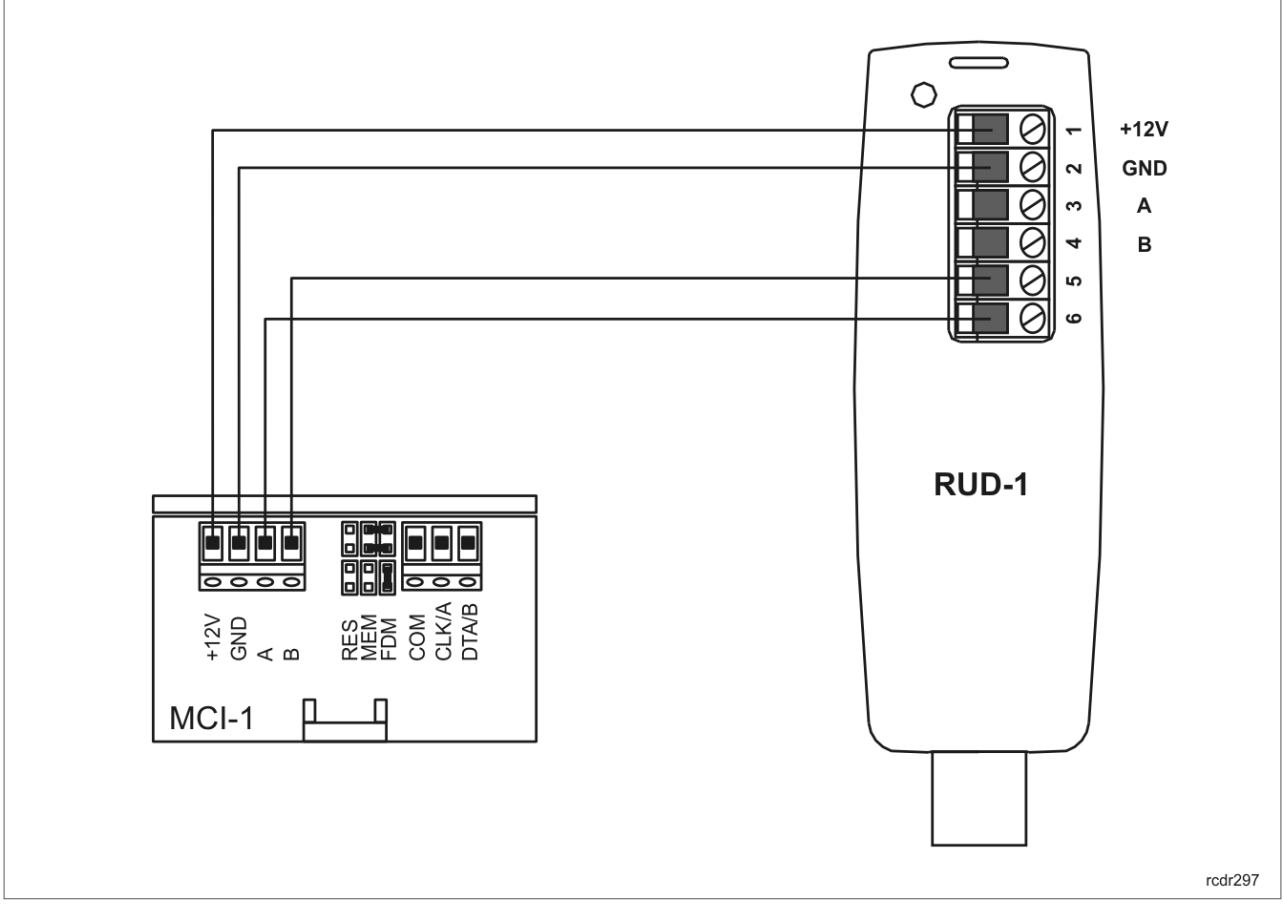

Rys. 6 Podłączenie MCI-1 do interfejsu RUD-1 w celu wgrania oprogramowania

### Podłączenie do kontrolera dostępu

Przed zainstalowaniem interfejsu należy na kontaktach MD1 i MD2 wybrać właściwy tryb pracy oraz zaprogramować adres, który powinien być ustawiony w zakresie 100-115 (RACS 5) lub 0-3 (RACS 4). Programowanie adresu można wykonać manualnie natomiast kompleksowe zaprogramowanie parametrów interfejsu wymaga programowania z poziomu programu RogerVDM. Czytnik LRT-1 należy podłączyć do interfejsu MCI-1 za pomocą skrętki komputerowej bez ekranu. Do zasilania czytnika można użyć niewykorzystane przewody skrętki.

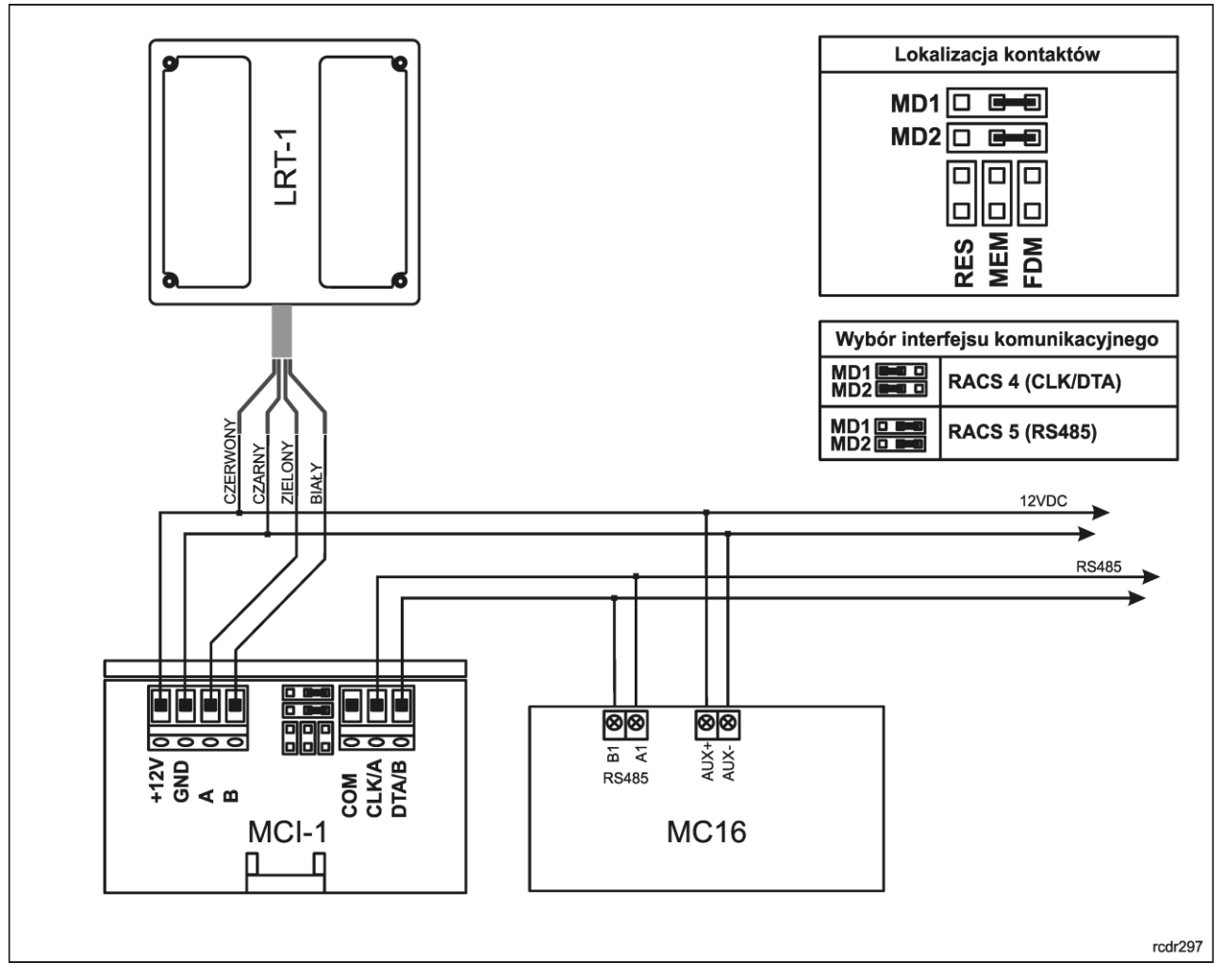

Rys. 7 Podłączenie czytnika do kontrolera MC16

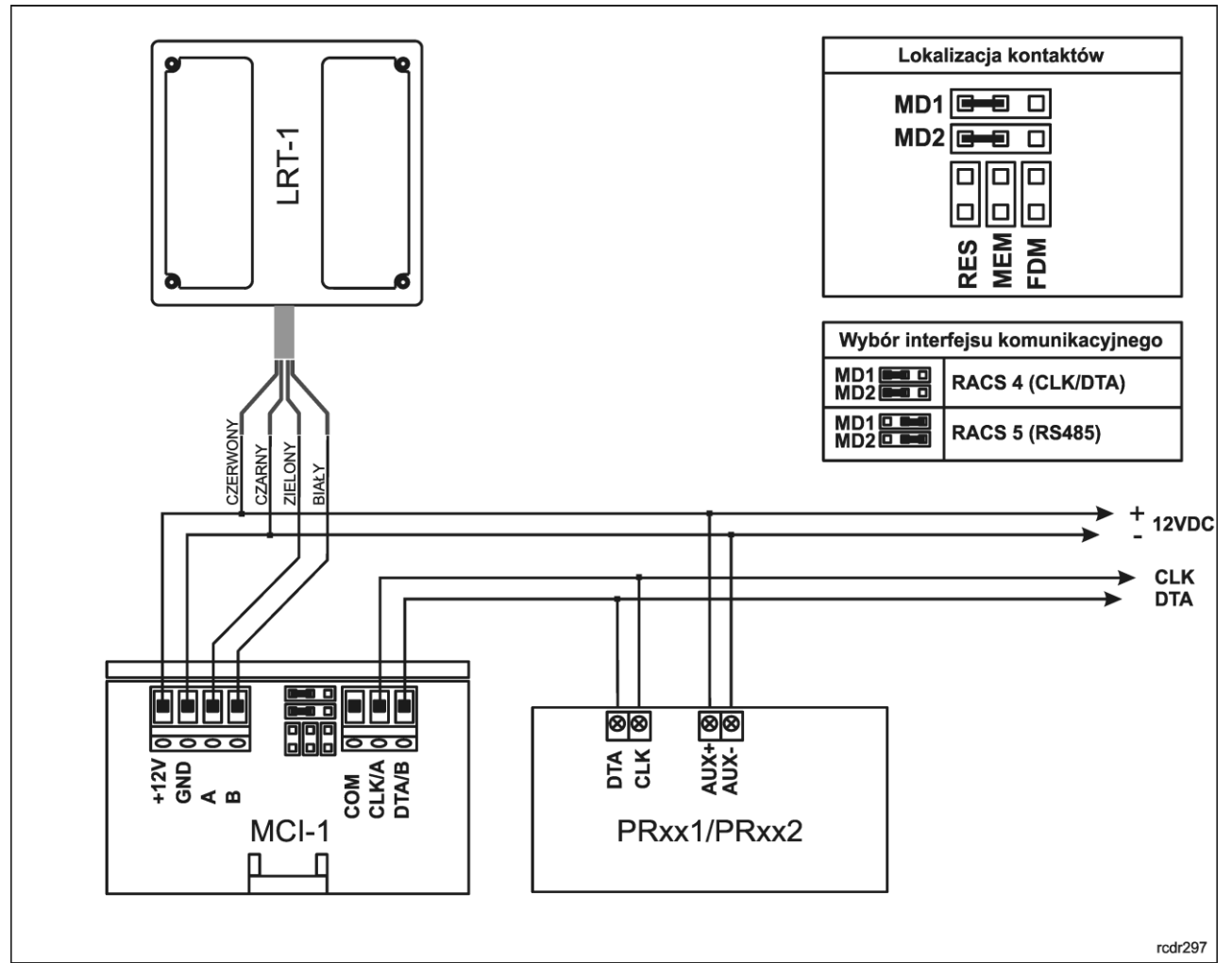

Rys. 8 Podłączenie czytnika do kontrolerów PRxx1 i PRxx2

### Instalacja

- 1. Czytnik LRT-1 należy zamontować na pionowym fragmencie konstrukcji (ściany, słupka) w miejscu wolnym od silnych zakłóceń elektrycznych oraz w oddaleniu od przedmiotów metalowych.
- 2. Przed wykonaniem połączeń elektrycznych należy skonfigurować moduł interfejsu MCI-1.
- 3. Ustawienie adresu MCI-1 zarówno dla trybu RACS 4 jak i RACS 5 może być przeprowadzone manualnie bez konieczności podłączania do komputera.
- Pełne konfigurowanie nastaw modułu może być wykonane jedynie z poziomu programu RogerVDM i wymaga użycia interfejsu RUD-1.
- 5. Interfejs MCI-1 musi być zamontowany w pomieszczeniu wewnętrznym, najlepiej w tej samej obudowie, co kontroler.
- 6. Interfejs MCI-1 może być przymocowany do podłoża za pomocą dwóch wkrętów lub na szynie DIN przy użyciu dostarczonego w komplecie klipsa.
- 7. Wszelkie podłączenia elektryczne należy wykonać przy odłączonym napięciu zasilania.
- 8. Po wykonaniu połączeń elektrycznych oraz konfiguracji należy wykonać uruchomienie oraz sprawdzenie systemu.

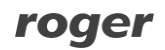

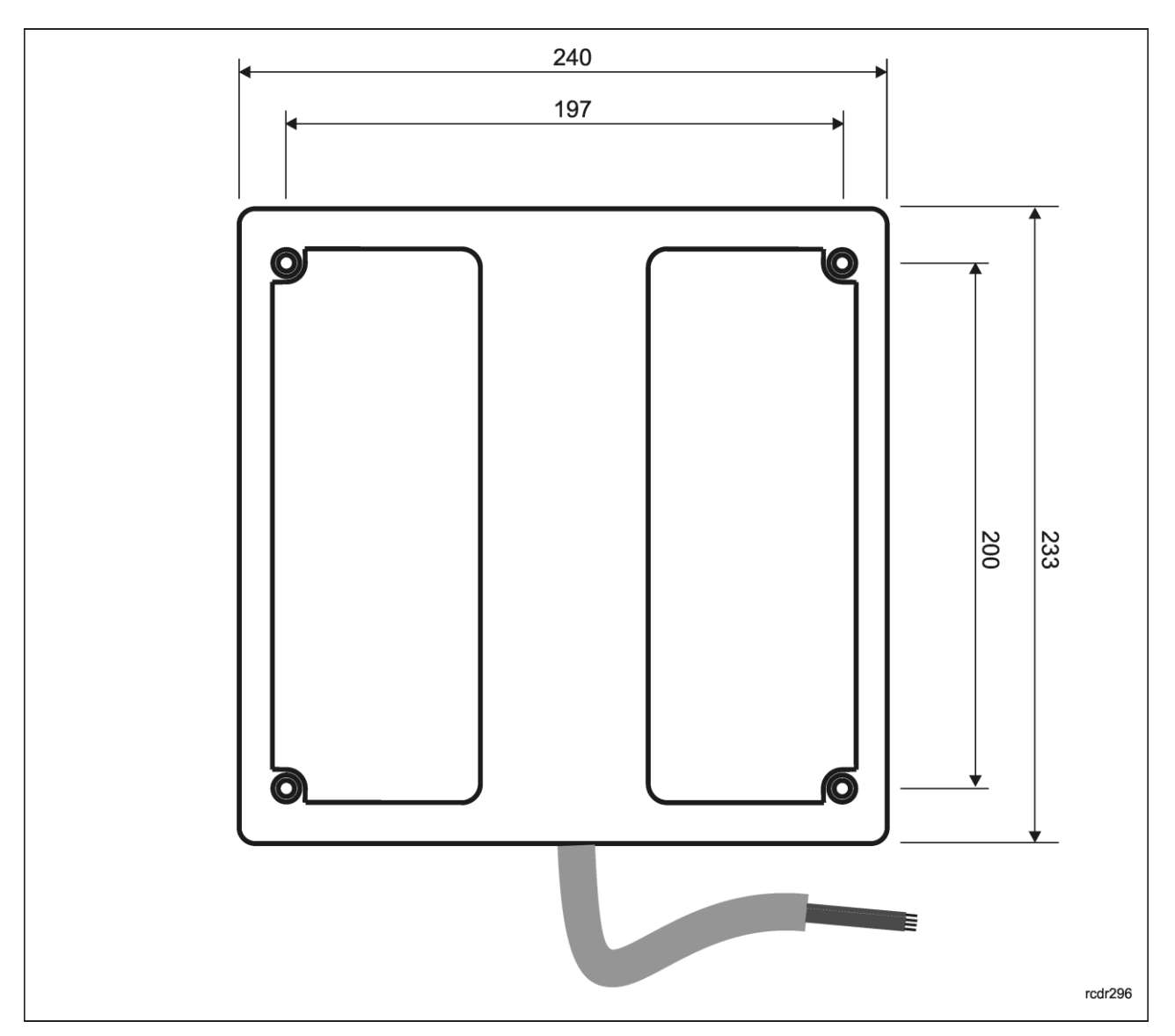

Rys. 9 Widok zewnętrzny czytnika

### Dane techniczne

| Parametr                                              | Wartość                                                                                                    |
|-------------------------------------------------------|----------------------------------------------------------------------------------------------------|
| Zasilanie                                             | 11-15VDC                                                                                                    |
| Pobór prądu LRT-1                                     | Średnio 290mA                                                                                                    |
| Pobór prądu MCI-1                                     | Średnio 40mA                                                                                                    |
| Odległość interfejsu MCI-1 od czytnika<br>LRT-1       | Maks. 1200m                                                                                                    |
| Odległość interfejsu MCI-1 od kontrolera<br>MC16      | Maks. 1200m                                                                                                    |
| Odległość interfejsu od kontrolera PRxx1<br>lub PRxx2 | Maks. 150m                                                                                                    |
| Środowisko pracy LRT-1                                | Klasa IV; warunki zewnętrzne ogólne; temperatura<br>otoczenia: -25°C- +60°C; wilgotność względna: od 10<br>do 95% (bez kondensacji) |

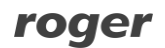

| Środowisko pracy MCI-1       | Klasa II, warunki wewnętrzne, temperatura otoczenia:<br>-10°C- +50°C, wilgotność względna: 10 do 95% (bez<br>kondensacji) |
|------------------------------|----------------------------------------------------------------------------------------------------|
| Ochrona przed wnikaniem      | IP65 (czytnik LRT-1)                                                                                                    |
| Wymiary (wys. x szer. x gł.) | 240 x 233 x 40mm                                                                                                    |
| Waga                         | 0,93 kg                                                                                                    |
| Certyfikaty                  | CE                                                                                                    |

### **Oznaczenia handlowe**

| Produkt | Opis                      |
|---------|---------------------------|
| LRT-1   | Czytnik dalekiego zasięgu |
| MCI-1   | Interfejs komunikacyjny   |

### Historia produktu

| Wersja     | Data    | Opis                                |
|------------|---------|-------------------------------------|
| LRT-1 v1.0 | 08/2017 | Pierwsza komercyjna wersja produktu |

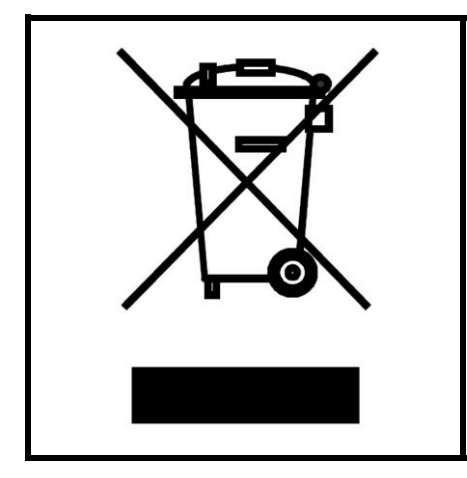

Symbol ten umieszczony na produkcie lub opakowaniu oznacza, że tego produktu nie należy wyrzucać razem z innymi odpadami gdyż może to spowodować negatywne skutki dla środowiska i zdrowia ludzi. Użytkownik jest odpowiedzialny za dostarczenie zużytego sprzętu do wyznaczonego punktu gromadzenia zużytych urządzeń elektrycznych i elektronicznych. Szczegółowe informacje na temat recyklingu można uzyskać u odpowiednich władz lokalnych, w przedsiębiorstwie zajmującym się usuwaniem odpadów lub w miejscu zakupu produktu. Gromadzenie osobno i recykling tego typu odpadów przyczynia się do ochrony zasobów naturalnych i jest bezpieczny dla zdrowia i środowiska naturalnego. Masa sprzętu podana jest w instrukcji.

Kontakt: Roger sp. z o.o. sp.k. 82-400 Sztum Gościszewo 59 Tel.: +48 55 272 0132 Faks: +48 55 272 0133 Pomoc tech.: +48 55 267 0126 Pomoc tech. (GSM): +48 664 294 087 E-mail: pomoc.techniczna@roger.pl Web: www.roger.pl